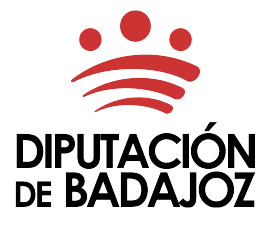

## **BOLSAS DE TRABAJO**

Última actualización: 26-04-2023

La regulación del funcionamiento de las bolsas trabajo establece de se en el Reglamento de funcionamiento de bolsas de trabajo de Diputación de Badajoz y sus Organismos Autónomos (BOP n.º 20, 30 de enero de 2020). https://www.dip-badajoz.es/bop/ventana anuncio.php?id anuncio=123879&FechaSolicitada=2020-01-30

Las ofertas se realizarán mediante llamamientos telefónicos a los números obrantes en la solicitud del interesado en la bolsa que corresponda. Los integrantes de las bolsas vendrán obligados a comunicar al departamento que gestione las bolsas de trabajo cualquier modificación de sus datos de contacto.

### COMUNICACIÓN RELATIVA A BOLSAS DE TRABAJO.

Para realizar alegaciones que justifican el rechazo a una oferta, presentar la documentación que sea necesaria, o realizar cualquier otra comunicación relacionada con las bolsas de trabajo, las personas interesadas pueden utilizar los siguientes canales:

- A través de la sede electrónica, mediante el trámite: Comunicación relativa a bolsas de trabajo (se requiere certificado digital) <u>https://sede.dip-badajoz.es/portal/literal.do?opc\_id=10071&ent\_id=10&idioma=1</u>
- O mediante la cumplimentación en formato papel, del *Formulario de comunicación relativa a bolsas de trabajo*, disponible en la web https://www.dip-badajoz.es/, en el menú: Ciudadanos/Oficina de Att. a la ciudadanía/Documentos de interés/Formularios/Área de Recursos Humanos. <u>https://www.dip-badajoz.es/ciudadanos/atencion/index.php?seleccion=\_doc</u>

Este formulario, junto a la documentación que lo acompañe, deberá presentarse a través de cualquiera de las oficinas de registro de cualquier Administración Pública, dirigido al Área de Recursos Humanos y Régimen Interior de la Diputación de Badajoz.

### CAUSAS QUE JUSTIFICAN EL RECHAZO DE UNA OFERTA.

Tal y como establece el Reglamento de funcionamiento de bolsas de trabajo, las causas que justifican el rechazo de una oferta de contrato de trabajo como personal laboral o nombramiento como personal funcionario interino, son las siguientes:

1.- **Por razón de enfermedad** que le impida el desempeño del trabajo al momento del llamamiento. Esta situación se justificará mediante la aportación de la correspondiente baja médica o certificación oficial del médico de familia.

2.- **Por maternidad o adopción**, durante el tiempo que legalmente corresponda. Esta situación se justificará con fotocopia del libro de familia o en su defecto informe médico de maternidad.

3.- **Por encontrarse en alta en el Régimen General de la Seguridad Social** o en cualquiera de sus regímenes especiales en el momento del llamamiento o iniciar tal prestación dentro del mes siguiente a la fecha de inicio del contrato o nombramiento ofertado. Esta situación se justificará con Vida Laboral actualizada emitida por la Tesorería General de la Seguridad Social, Certificado de Servicios Prestados emitido por Administración Pública, o copia del contrato o nombramiento.

4.- **Por ser cuidadora/or principal de persona dependiente.** Esta situación se justificará por medio de documentación acreditativa de tal condición.

5.- **Por matrimonio o pareja de hecho.** Durante el plazo de treinta días naturales desde la fecha de matrimonio o realización de pareja de hecho no se realizarán ofertas de trabajo, salvo que manifieste por escrito pasar a situación de "disponible" antes de la finalización de este periodo. Dicha situación se justificará con fotocopia del libro de familia o cualquier otro documento acreditativo.

6.- **Por ejercer cargo público representativo** que imposibilite la asistencia al trabajo.

Si transcurriera el plazo de **un mes** sin que presentara la documentación necesaria, **se le excluirá de la correspondiente bolsa**.

Presentada la documentación en plazo, y de ser esta correcta, pasará a la situación de "suspensa/o justificado", debiendo usted solicitar a esta Administración, por los mismos medios indicados, el pase a la situación de "disponible" una vez cese el motivo que da lugar la situación de suspenso.

## Consultas o dudas: 924 212 400 - extensiones: 12295 / 12621 / 12180

# COMUNICACIÓN RELATIVA A BOLSAS DE TRABAJO

Acceso desde la página principal de la sede electrónica de la Diputación de Badajoz ( https://sede.dip-badajoz.es/ )

TRÁMITES CIUDADANOS Y EMPRESAS / TRÁMITES POR DELEGACIONES / Recursos Humanos y Régimen Interior

|                                          | 7.07                                                             |                                                                    |
|------------------------------------------|------------------------------------------------------------------|--------------------------------------------------------------------|
| <b>!</b> TRÁMITES Y SERVICIOS DESTACADOS | & ACCESO A OTROS PORTALES                                        |                                                                    |
|                                          | > PERFIL DEL CONTRATANTE                                         | > FACe                                                             |
| (2) QUEJAS Y SUGERENCIAS                 |                                                                  |                                                                    |
|                                          | <b>IF</b> TRÁMITES CIUDADANOS Y EMPRESAS                         | <b>TRÁMITES ENTIDADES LOCALES Y AA. PP.</b>                        |
| CONSULTA DE ANOTACIONES                  | TRÁMITES POR DELEGACIONES                                        | MITES POR DELEGACIONES                                             |
|                                          | > CATÁLOGO DE TRÁMITES                                           | > CATÁLOGO DE TRÁMITES                                             |
|                                          | > SOLICITUD ADMISIÓN PRUEBAS SELECTIVAS                          |                                                                    |
| PAGO CON TARJETA                         | > SOLICITUD ESTABILIZACIÓN CONCURSO MÉRITOS                      |                                                                    |
| Realice sus pagos online                 | > SOLICITUD PLAZA PROGRAMA TURISMO TERMAL                        |                                                                    |
|                                          | VERIFICADOR DE DOCUMENTOS                                        |                                                                    |
| Acceda a Consultas correspondientes a    | Introduzca el CSV del documento para comprobar su autenticidad y | y obtener una copia del mismo en la Entidad Diputación de Badajoz. |
| anualidades anteriores a 2020            | Para verificar documentos de otra Entidad debe cambiar a ella.   |                                                                    |
|                                          | Introduzca el código de verificación                             | VERIFICAR                                                          |
|                                          |                                                                  |                                                                    |

| Sede Electrónica<br>DIPUTACIÓN<br>Mi Carpeta<br>Mi Carpeta                                                                                                    | 🝳 😙 📃 Diputación de Badajoz - 🔺 Identificate |
|----------------------------------------------------------------------------------------------------|----------------------------------------------|
| Inicio > TRÁMITES POR DELEGACIONES                                                                                                    |                                              |
| TRÁMITES POR DELEGACIO                                                                                                    | NES                                          |
| LOS TRÁMITES ESTÁN DESTINADOS ÚNICAMENTE A CIUDADANOS Y EMPRESAS                                                                                                    |                                              |
| <ul> <li>Presidencia y Relaciones Institucionales</li> <li>Bienestar Social</li> <li>Boletín Oficial de la Provincia</li> <li>Concertación y Participación Territorial</li> <li>Contratación y Fondos Europeos</li> <li>Cooperación Internacional al Desarrollo</li> <li>Cultura y Deportes</li> <li>Desarrollo Rural y Sostenibilidad</li> <li>Economía y Hacienda</li> <li>Fomento</li> <li>Igualdad y Investud</li> <li>Recursos Humanos y Régimen Interior</li> <li>Transparencia y Atención al Ciudadano</li> </ul> |                                              |

| Sede Electrónica Al Inicio Mi Carpeta                                                                                                    | <i>ه</i>                          | Diputación de Badajoz + | L Identificate → | ₩0-    |
|----------------------------------------------------------------------------------------------------|-----------------------------------|-------------------------|------------------|--------|
| Estás en: Inicio Recursos Humanos y Régimen Interior                                                                                                    | Buscar                            |                         | 47               | Q      |
| Alegaciones a pruebas selectivas<br>Solicitud de admisión a estabilización por concurso de méritos<br>Solicitud de admisión a pruebas selectivas<br>Comunicación relativa a bolsas de trabajo<br>Manuales de Cursos<br>Solicitud de certificado o documentación del expediente personal<br>Solicitud de Certificados o Diplomas de Cursos<br>Solicitud de Alta en el Fichero de Expertos Personas Físicas<br>Solicitud de Alta en el Fichero de Expertos Personas Jurídicas | en Interior<br>ACCESO AL TRÁMITE. | 4                       | IDENTIFIC        | CARSE. |

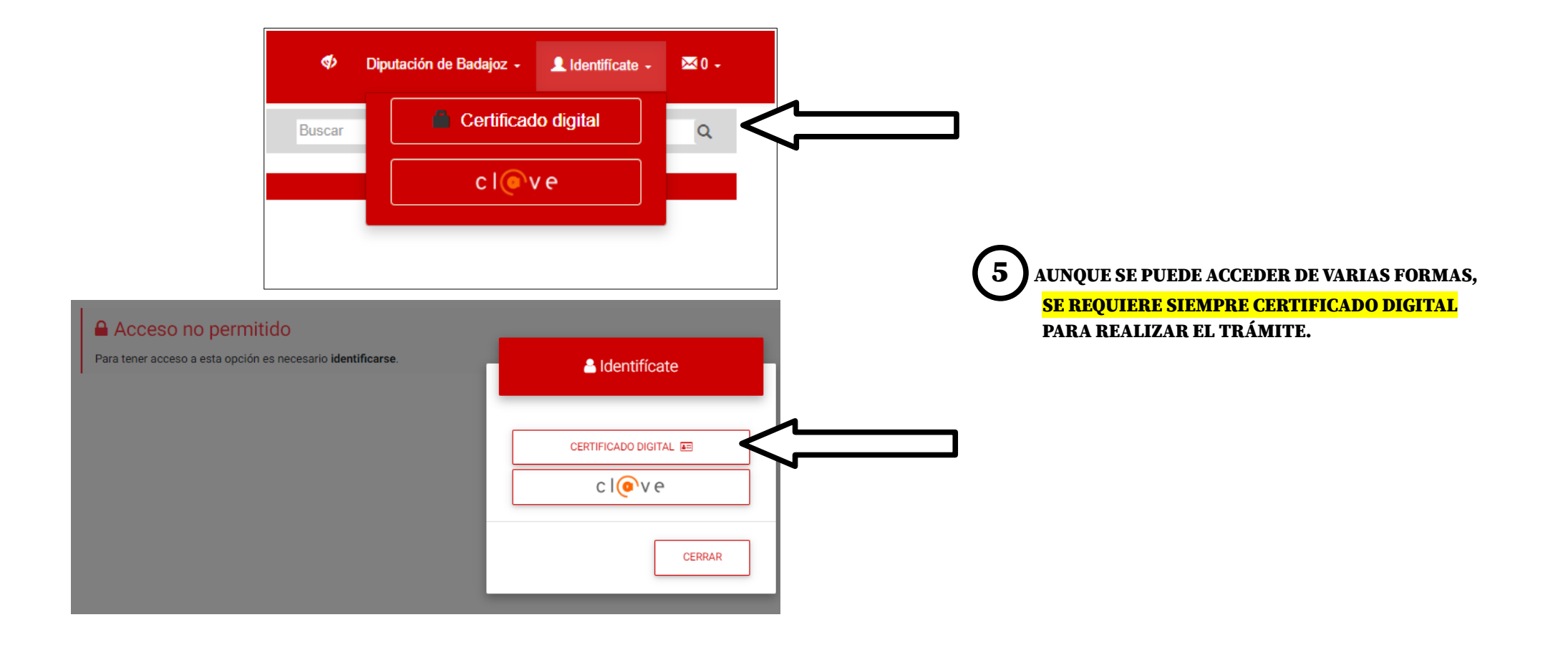

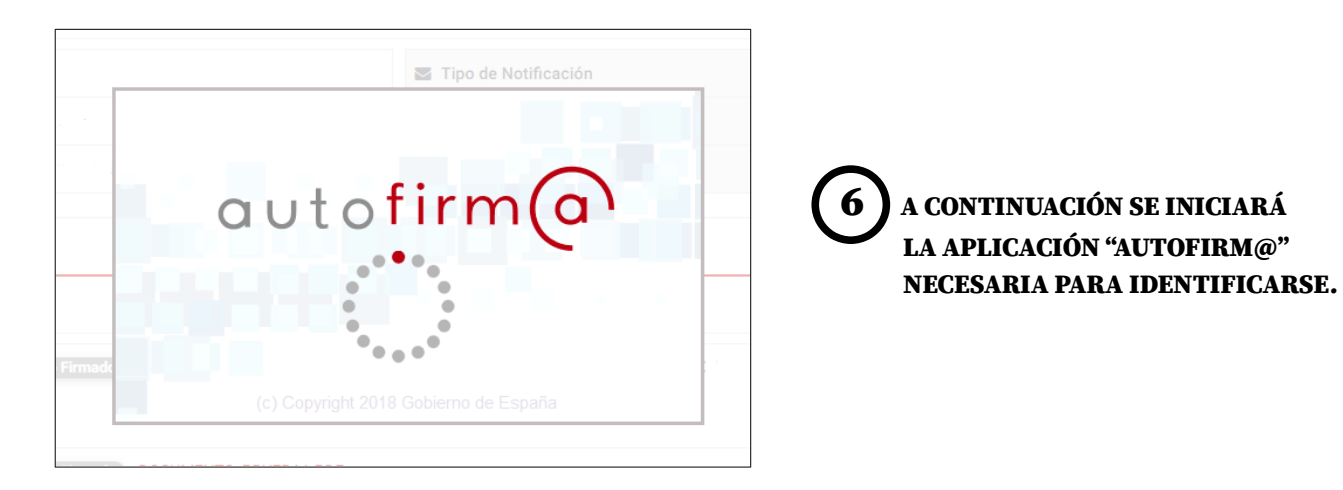

| Diálogo de Seguridad                                                                                                    |           | × |
|----------------------------------------------------------------------------------------------------|-----------|---|
| Seleccione un certificado                                                                                                    | Ø A 2     |   |
| JOSE LUIS RODRIGUEZ           Emisor: AC FNMT Usuarios. Uso: Firma y autenticación           Valido desde: 01/04/2020 hasta 01/04/2024           Haga clic aguí para ver las propiedades del certificado |           |   |
|                                                                                                    |           |   |
|                                                                                                    | OK Cancel | ) |

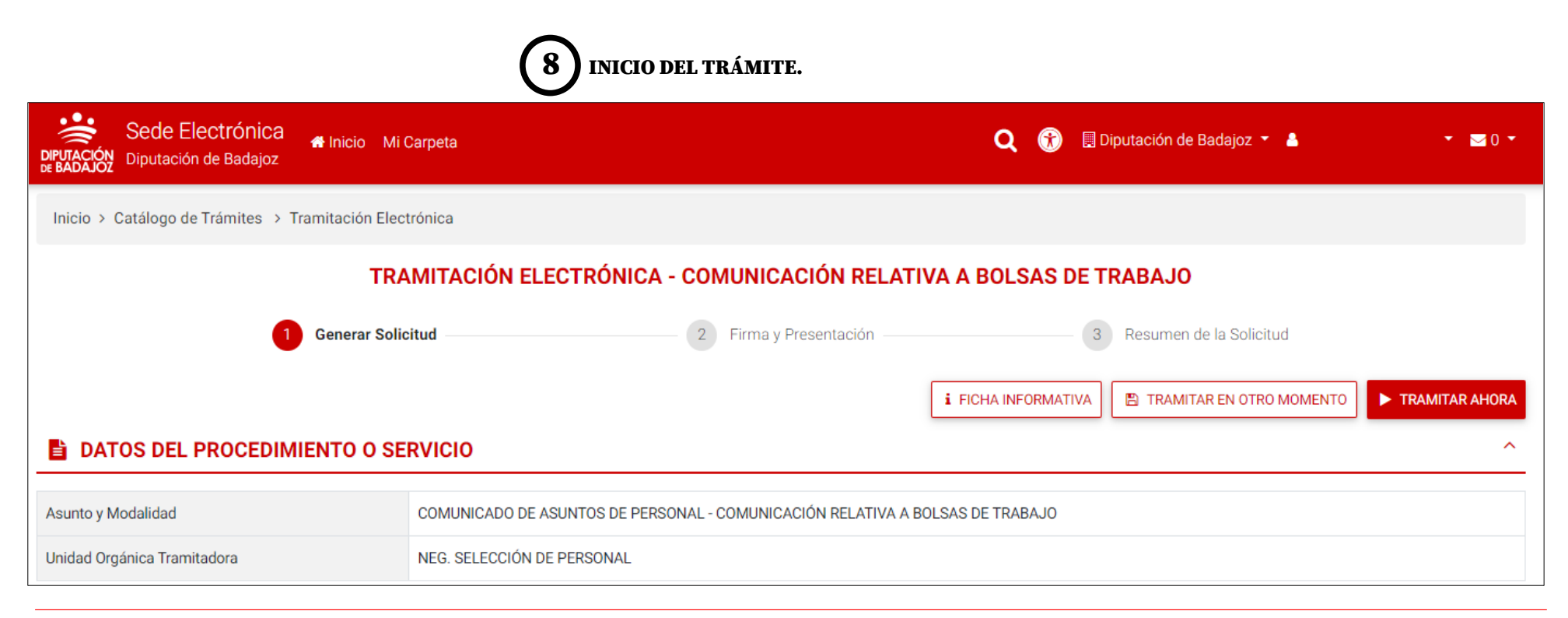

SELECCIONAR EL CERTIFICADO DIGITAL QUE TENGA INSTALADO.

| (RRHH) (                     | COMUNICACIÓN RELATIV                                                       | A A BOLSAS               | DE TRABAJO             |    |    |                     |          |          |        |                           |            |
|------------------------------|----------------------------------------------------------------------------|--------------------------|------------------------|----|----|---------------------|----------|----------|--------|---------------------------|------------|
| DATOS PERS                   | ONALES                                                                     |                          |                        |    |    |                     |          |          |        |                           |            |
| Dirección                    |                                                                            |                          | C.P.                   |    |    |                     |          |          |        |                           |            |
| ocalidad                     |                                                                            | Provincia                |                        | *  |    |                     |          |          |        |                           |            |
| -mail                        |                                                                            |                          | Teléfono               |    |    |                     |          |          |        |                           |            |
| ATOS BOLS<br>Bolsa de traba  | A DE TRABAJO<br>ajo del llamamiento                                        |                          |                        |    |    |                     |          |          |        |                           |            |
| vuesto de tra                | abajo ofertado (En su caso)                                                |                          |                        |    |    |                     |          |          |        |                           |            |
| echa en la q                 | que recibe el llamamiento desde el Á                                       | Área de RR.HH. (I        | En su caso)            |    |    |                     |          |          |        |                           |            |
| xpone                        |                                                                            |                          |                        |    |    |                     |          |          |        |                           |            |
|                              |                                                                            |                          |                        |    |    |                     |          |          |        |                           |            |
|                              |                                                                            |                          |                        |    |    | MDI IMPN            |          |          | DICDON | IDIEC VCE                 | TECCIONAE  |
|                              |                                                                            |                          |                        |    |    | MPLIMEN<br>Odción o | IAR LUS  | CAMPUS   | DISPUN | IDLEJ I JE.<br>Licta deci | LECCIUNAN  |
| solicita respe               | cto de la bolsa de trabajo indicada                                        |                          | ~                      |    | LA | UPCION Q            | UL CORR  | LSPUND   |        | LISIA DESP                | LEGADLE.   |
|                              |                                                                            |                          | $\sim =$               |    |    |                     |          |          |        |                           |            |
| Pasar a la si<br>Cambio de s | ituación de suspensa/o justificada/<br>situación de suspensa/o justificada | o'<br>/o' a 'disponible' | os requisitos exigido: | s, |    |                     |          |          |        |                           |            |
| Renuncia vo                  | oluntaria a permanecer en la bolsa                                         |                          | erida.                 |    |    |                     |          |          |        |                           |            |
| Otros<br>ncluir en el ne     | iombre de los documentos APELLID                                           | OS_NOMBRE de             | la persona aspirante   |    |    |                     |          |          |        |                           |            |
| (Sin tilde ni ca             | aracteres especiales)                                                      |                          |                        |    |    |                     |          |          |        |                           |            |
|                              |                                                                            |                          |                        |    |    |                     | <b>\</b> |          |        | ,                         |            |
|                              |                                                                            |                          |                        |    |    |                     | ADJUN'   | TAR LA I | DOCUME | NTACION N                 | IECESARIA. |
|                              |                                                                            |                          |                        |    |    |                     | -        |          |        |                           |            |

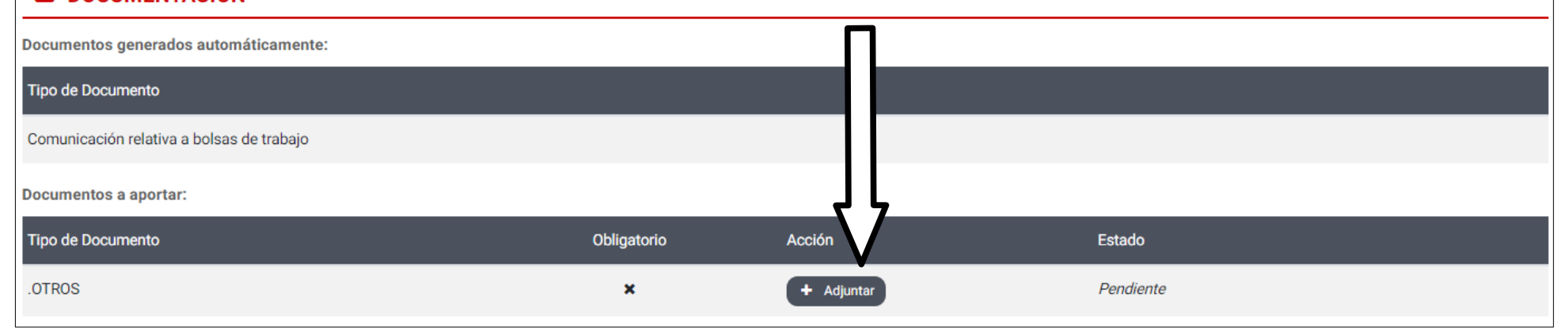

^

| Adjuntar Documento                                                                                                    | ×                                                                                                    |                                                                                                    |
|----------------------------------------------------------------------------------------------------|----------------------------------------------------------------------------------------------------|----------------------------------------------------------------------------------------------------|
| Selecciona un documento:           EXAMINAR         RODRIGUEZ,_JOSE_LUIS_VIDA_LABORAL.pdf                                                                                                    | <b>GIO</b> SE ABRIRÁ UN CUADRO DE DIÁLOGO POI<br>QUE ADJUNTE, Y PODRÁ SELECCIONARLO D                                          | R CADA DOCUMENTO<br>ESDE SU EQUIPO.                                                                                                    |
| <b>Requisitos de los archivos:</b><br>Tamaño máximo: 10240 kb.<br>Formatos admitidos:TXT, RTF, DOC, PDF, BMP, GIF, TIFF, JPG, ODS, ODT, XLSX, XLS, DOCX y PNG<br>El número máximo de ficheros a adjuntar es 10. | <ul> <li>S Abrir</li> <li>← → ∽ ↑ </li> <li>← ← → ∽ ↑ </li> <li>← → ∽ ○ </li> </ul>                                            | P Buscar en DOCUMENTOS PR                                                                                                    |
| DOCUMENTOS APORTADOS EN OTRA OCASIÓN                                                                                                    | Organizar ▼ Nueva carpeta                                                                                                    | EE 🕶 🔲 💡                                                                                                    |
| S ADJUNTAR CANCELAR                                                                                                    | <ul> <li>Acceso rápido</li> <li>Escritorio</li> <li>Descargas</li> <li>Documentos</li> <li>Imágenes</li> <li>Varias</li> </ul> | a de modificación Tipo<br>5/2022 16:29 Carpeta de arr<br>3/2022 12:06 Carpeta de arr<br>3/2022 8:48 Carpeta de arr<br>7/2022 7:46 Carpeta de arr<br>> |
|                                                                                                    | Nombre: V                                                                                                    | Todos los archivos $\sim$                                                                                                    |

| DOCUMENTACIÓN                             |             |            | ^                                                           |
|-------------------------------------------|-------------|------------|-------------------------------------------------------------|
| Documentos generados automáticamente:     |             |            |                                                             |
| Tipo de Documento                         |             |            |                                                             |
| Comunicación relativa a bolsas de trabajo |             |            |                                                             |
| Documentos a aportar:                     |             |            | (12) UNA VEZ ADJUNTADOS LOS DOCUMENTOS, PULSAR Y CONTINUAR. |
| Tipo de Documento                         | Obligatorio | Acción     | Estado                                                      |
| .OTROS                                    | ×           | + Adjuntar | RODRIGUEZJOSE_LUIS_VIDA_LABORAL.pdf ×                       |
|                                           |             |            | V                                                           |
|                                           |             |            | i FICHA INFORMATIVA                                         |
|                                           |             |            | www.aip-badajoz.es 8                                        |

Abrir

Cancelar

PUEDE PULSAR SOBRE LOS DOCUMENTOS Y VISUALIZARLOS ANTES DE FINALIZAR EL TRÁMITE.

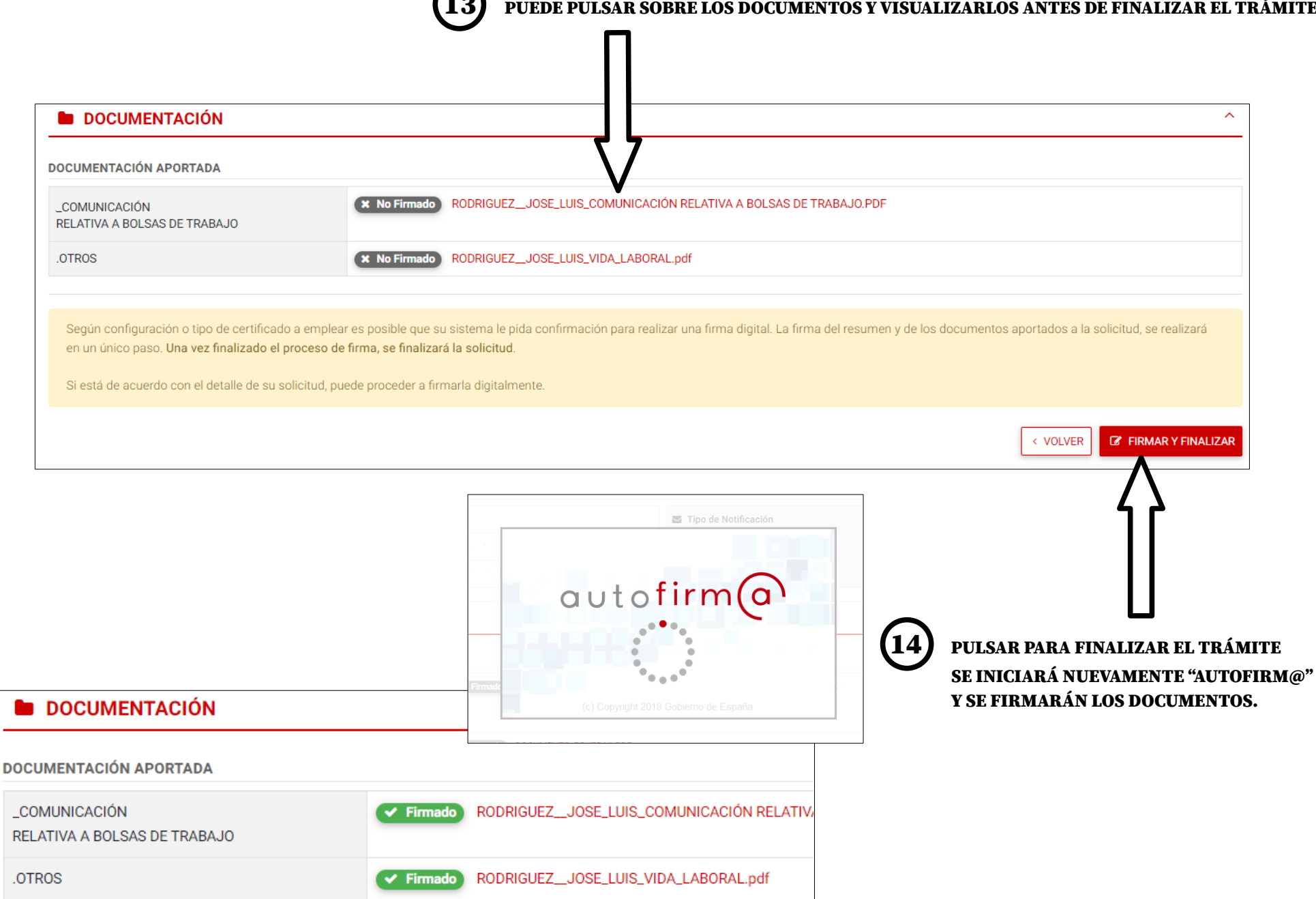

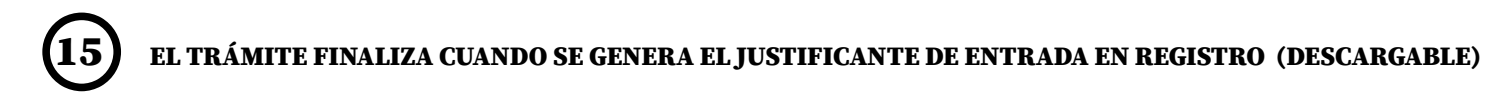

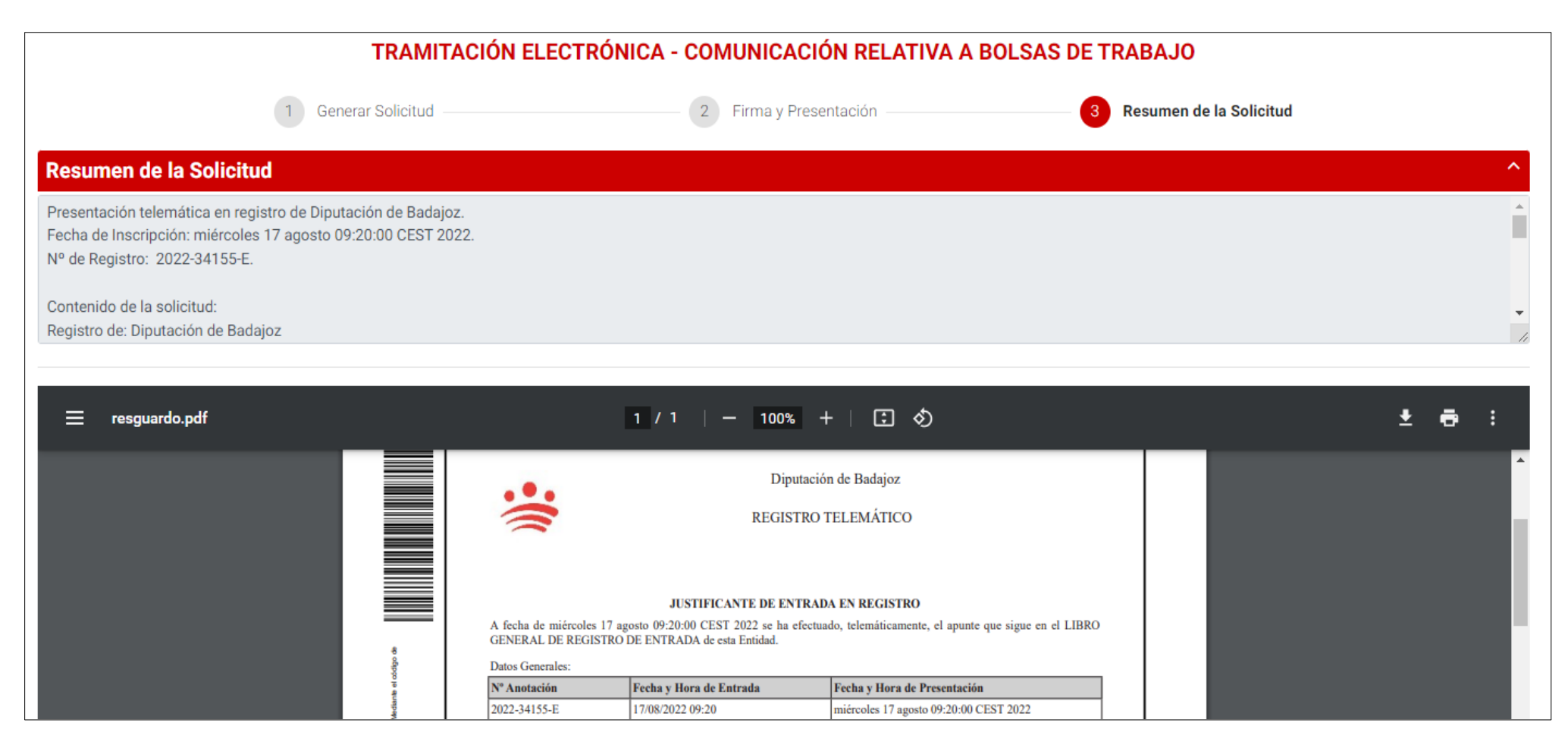

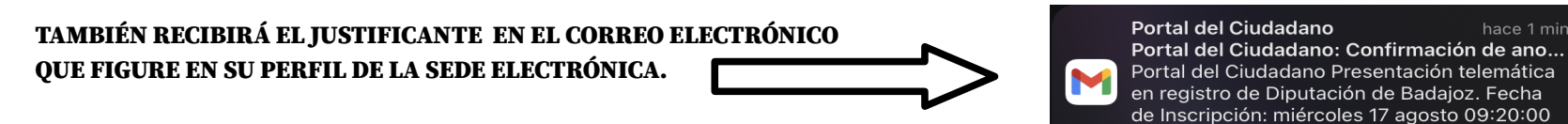

de Inscripción: miércoles 17 agosto 09:20:00 CEST 2022. Nº de Registro: 2022-35155-E....

# FORMULARIO DE COMUNICACIÓN RELATIVA A BOLSAS DE TRABAJO (EN PAPEL).

El formulario se encuentra disponible para su descarga en la web https://www.dip-badajoz.es/, en el menú:

Ciudadanos / Oficina de Att. a la ciudadanía / Documentos de interés / Formularios / Área de Recursos Humanos.

https://www.dip-badajoz.es/ciudadanos/atencion/index.php?seleccion=\_doc

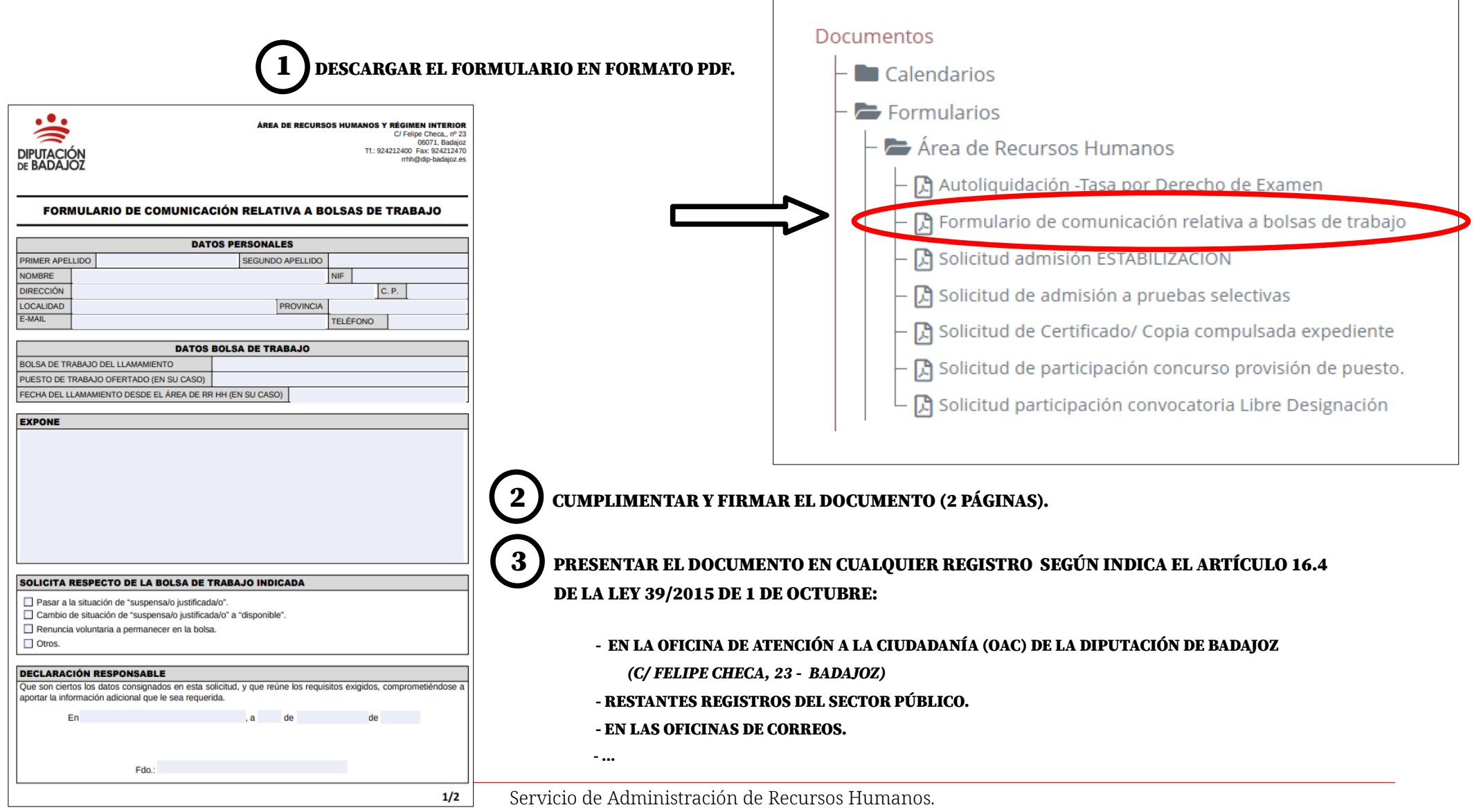

www.dip-badajoz.es